# myLIBRO USER GUIDE

Voice-enabled solutions linking libraries and patrons.

# **GETTING STARTED**

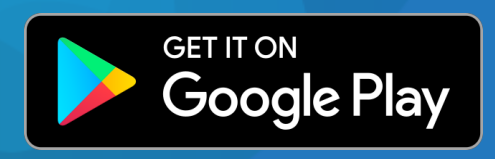

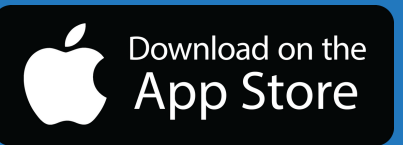

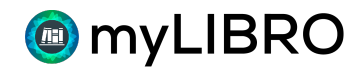

# **Table of Contents**

|      | I.Install | lation2                | 2  |
|------|-----------|------------------------|----|
|      | II.Sign l | Up Page                | 3  |
|      | III.Sign- | -In Page               | .4 |
|      | IV.Mair   | n Menu                 | .4 |
|      | a.        | Profile5               | )  |
|      | i.Mana    | ge Patron              |    |
|      | ii.Switc  | h Account              |    |
|      | iii.Dele  | te Account             |    |
|      | b.        | Settings5              |    |
|      | i.Alexa   |                        |    |
|      | 1.        | Alexa Auth Code        |    |
|      | ii.Voice  |                        |    |
|      | 1.        | Read Chat Response     |    |
|      | 2.        | myLIBRO Voice          |    |
|      | iii.Chat  |                        |    |
|      | 1.        | Delete Chat History    |    |
|      | с.        | Quick Help             | ;  |
|      | V.Searc   | h                      | 6  |
| VI.  | Chat      |                        | 7  |
| VII. | Sched     | ule Pickup1            | .0 |
|      | VIII.Sch  | edule In-Library Visit | 11 |

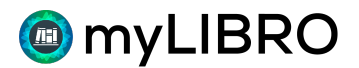

#### myLIBRO – Your Library, Voice and Chat Enabled

#### Installation

- Search for "myLIBRO" on the Play Store (Android) or the App Store (iOS). •
- Install or download the app to your device, see figures 1.a and 1.b. You can also scan the QR code to install myLIBRO.

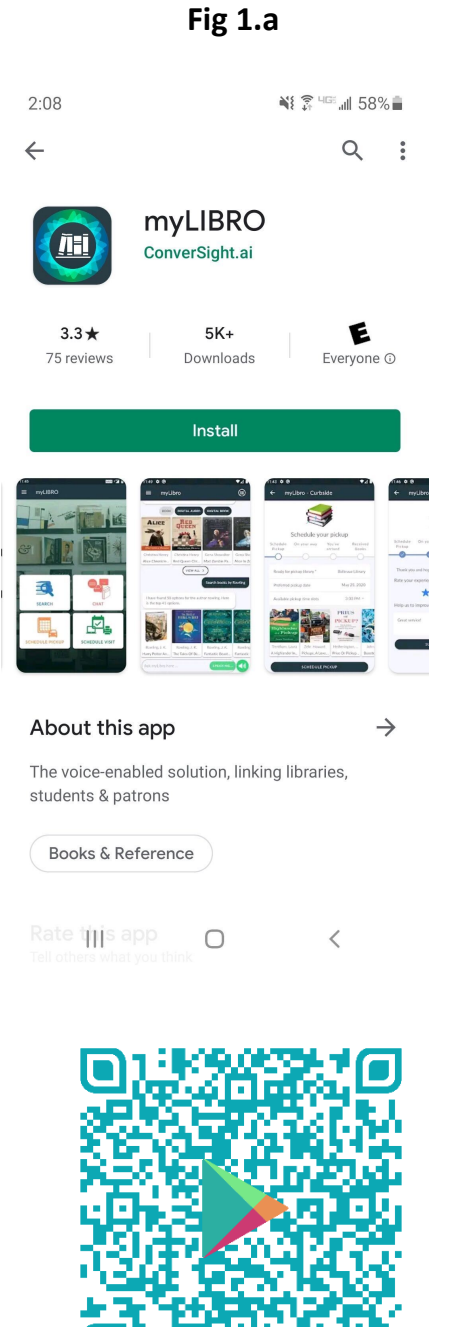

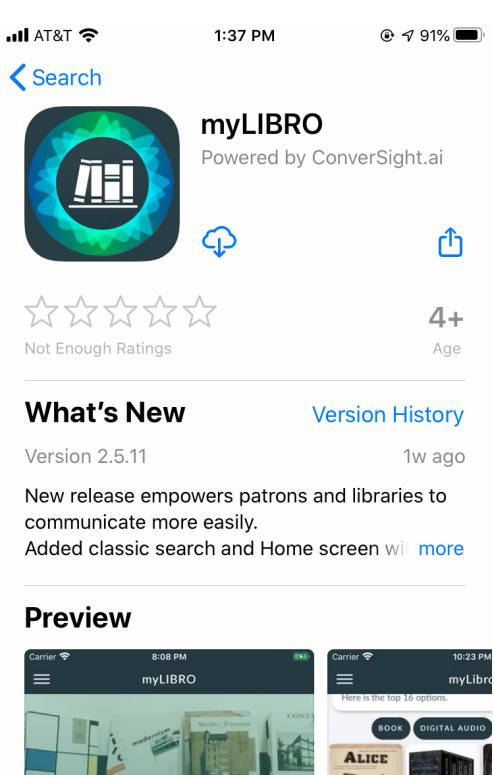

# Fig 1.b

. F ۲ Q ۲ Today Apps Search Games Arcade

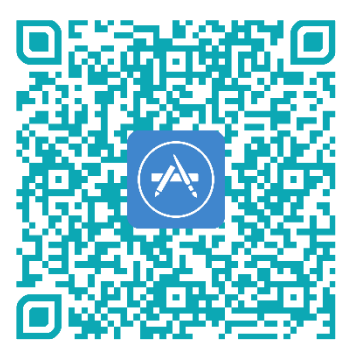

Copyright © 2020. All Rights Reserved | www.mylibro.com

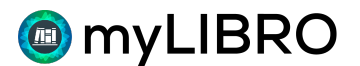

#### Sign Up Page:

Open the myLIBRO App and select the **Create myLIBRO Account button.** 

- Choose Library
- Profile Name
- Choose Age Group
- Email ID
- Library Card Number
- Library PIN

Once you are Logged In, you can access your library using Voice Mode or Chat Mode.

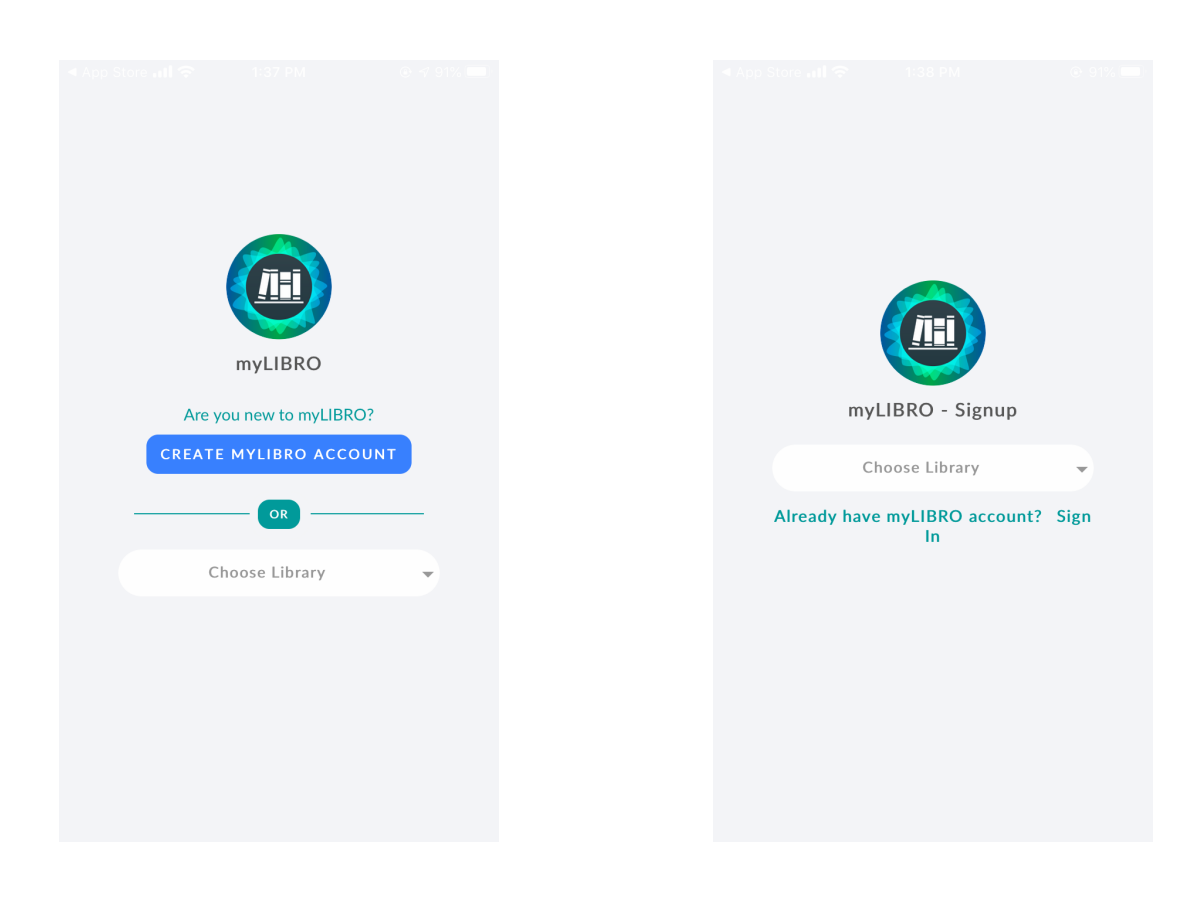

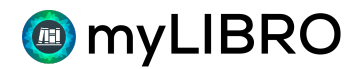

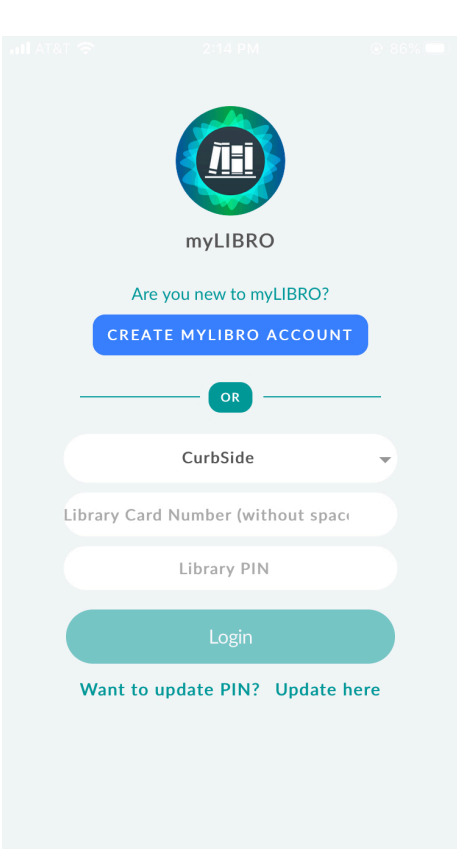

#### Sign-In Page:

Open the myLIBRO. This will take you to the Sign-In screen. Fill in the following details and Login.

- Choose Library
- •Library Card Number
- •Library PIN

You will use this option if you log out of your myLIBRO app and need to log back in again.

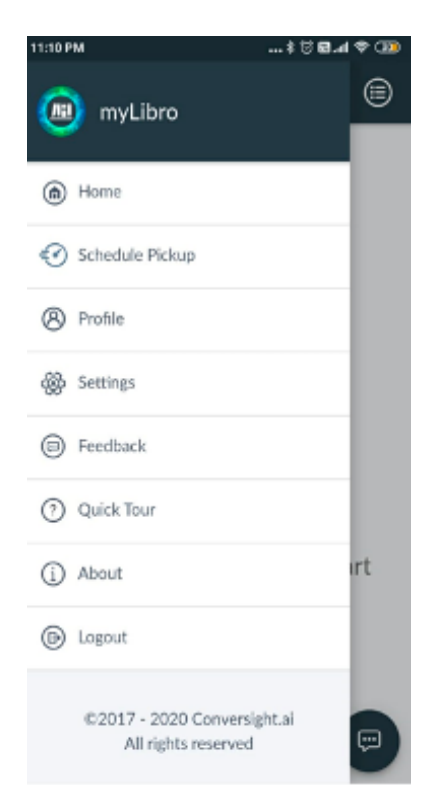

# **Menu Options:**

Tap on the three vertical lines in the top left-hand corner. This will open the following options.

#### Home

Returns you to the app landing screen.

#### Feedback

Submit suggestions to improve the app experience.

# **Quick Help**

Provides instructions/Tutorial Videos to access Library via Alexa Skill and Text-Chat.

# About

App version, privacy policy, and terms of service.

#### Logout

Logout of the myLIBRO app.

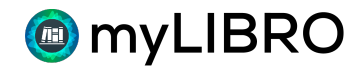

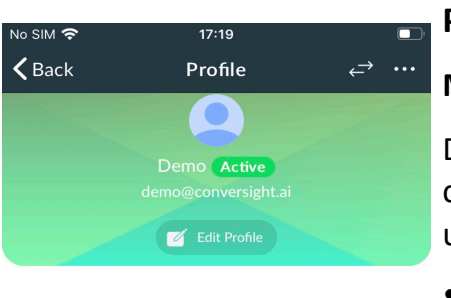

Hold and Pickup Location
None

Library ID

2001030001

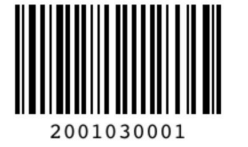

SUB PATRONS

You don't have any sub-patron(s) added yet. Tap below button to add sub-patron

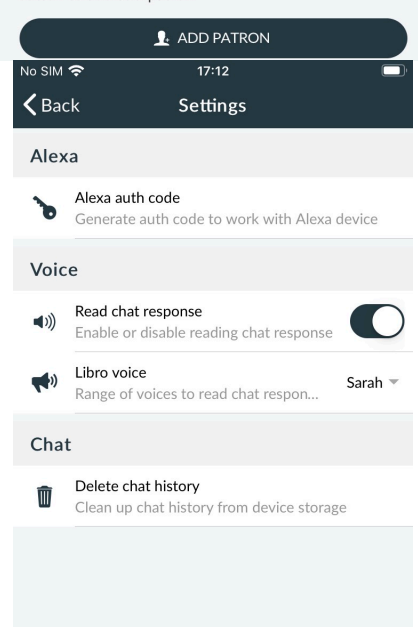

#### **Profile:**

# Manage Patron

Displays the details of the active profile. From here you can add more accounts, called a sub-patron, and switch users. From the icons at the top of the screen:

- •Tap the left/right arrows to switch.
- •Tap the three vertical dots to delete the active profile.

Tap the ADD PATRON button at the bottom under Sub Patrons to add sub patrons.

# **Delete Account**

Deletes all profiles.

# Settings:

# Alexa Authentication Code

If you'd like to use myLIBRO on an <u>Alexa device</u>, you'll need to enable the Alexa myLIBRO skill. If you need a new code, you can generate it here.

**Read Chat Response** 

Enables or disables reading chat response

# myLIBRO Voice

Select a different myLIBRO voice. You will need to select and then return home to hear the different options.

# **Delete Chat History**

Removes chat history from your device's storage

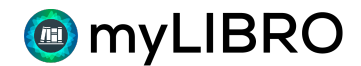

#### **Home Screen:**

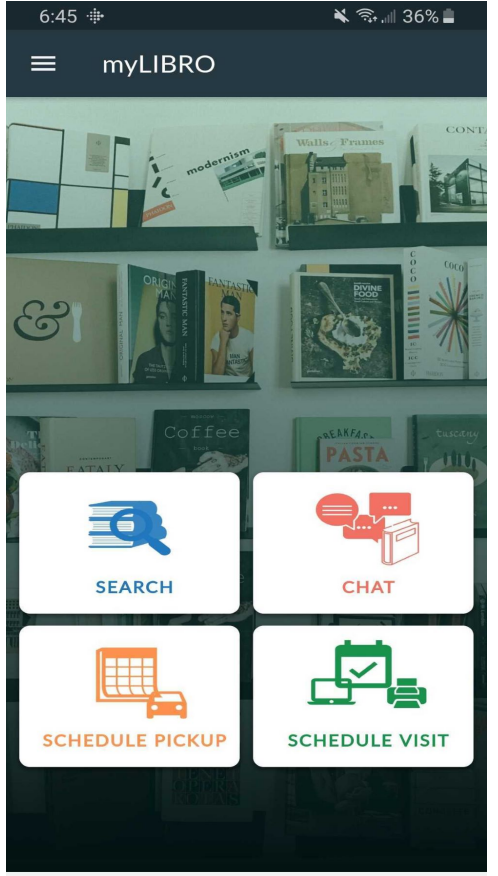

# Search:

You can Search the Catalog by Keyword, Title, Author and Subject.

Chat :

You can interact with myLIBRO using Chat (Voice and Text)

# Schedule Pickup:

You can Schedule a Pickup (Advanced Reservation) when holds are available

# Schedule Visit:

You can Schedule "In-Visit" appointments like Computer Browsing, Library Visit, Study Room etc.

# Search :

Search the catalog by Keyword, Title, Author and Subject. Choose the title and place hold. (Click on Top Right Icon to switch between accounts and place holds)

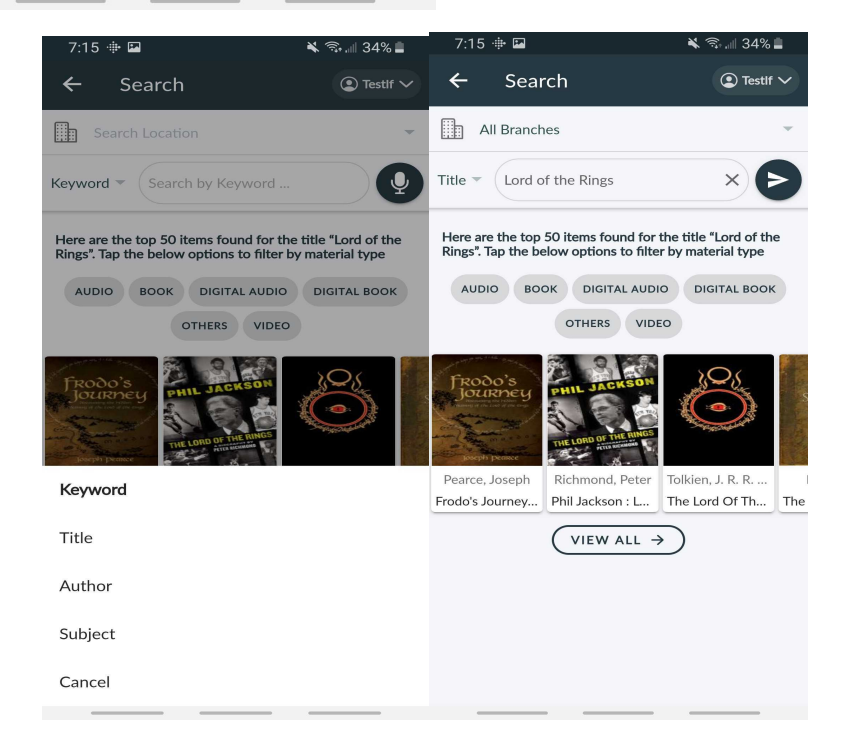

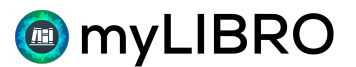

#### Chat :

Interact with myLIBRO either by using Voice (myLIBRO app and Alexa) or Chat.

#### Voice Mode and Chat Mode can:

- Search/Hold
- Cancel Hold
- List Hold
- Renew/Renew All
- Library Information
- Events
- List fee/fine (Future Enhancement)
- List Insights
- List Pick Up
- List Checkout
- Help
- Repeat
- Cancel

#### Sample Commands to try (Both Voice (myLIBRO app and Alexa) and Text)

#### **Generic Search**

- Can you search an item?
- I want to search an item "Wings of Fire"
- Can you search a series "Harry Potter"?
- Search an item "Harry Potter" by JK Rowling

#### **Material Type Search**

- Can you search a book?
- Search for a video Alice
- Search an audio disk authored by "Johnny Depp"

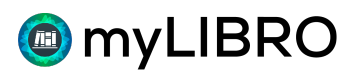

- I want to hold a book Alice written by "Lewis Carroll"
- Can you search a book "Wings of Fire" after the year "2000"?
- Search a video Harry Potter involving "Deathly Hallows"
- Search for book series Harry Potter involving "Deathly Hallows"
- Search a video Harry Potter written after the year "2000" in "Spanish"

#### Cancel Hold

- Can you cancel a hold?
- I want to cancel a book "Wings of Fire"

#### List Holding Books

- Can you list all my books on hold?
- What books I have on hold?

#### **Check Transit Status**

- List Books in transit
- Items in Transit
- Is there any book in Transit?

#### List Available Books for Pickup

- List pickup
- Is there anything waiting for me at the library

#### List Books Checked Out

- Can you list all my books on checkout?
- what books I have on checkout?

#### Renew/ Renew All Books

- I want to renew the book "Wings of Fire"
- Renew all my books

#### List Fee/Fine

• Is there any fine amount for my account?

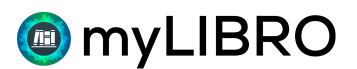

- Fee info
- My overdue fines

#### **List Insights**

- Give me some insights
- My daily updates
- Provide updates on my account activities

#### **Hold Update**

- Update hold
- Suspend a hold
- Suspend a book "Alice"
- Pause a book written by "Lewis" until "next month"
- Activate "Alice"
- Resume a book "Alice" written by "Lewis"
- Update a suspend
- Update "Alice" till "March 2<sup>nd</sup>"

#### **Library Information**

- Is the library open now?
- Get me the details of "Lake Hills"

#### Events

- List events for "this weekend"
- Suggest me events at "Library Location"
- Search events organized by "Organizer"

#### Help

- Help me
- What can I ask you?
- I need your help

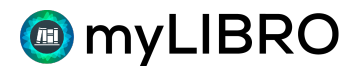

#### Repeat

- Can you repeat that?
- Repeat it

#### Cancel

- Let me start over
- Relaunch
- Cancel this search
- Begin again

#### Suggestion?

If you have a suggestion to make the myLIBRO app better, use the **Feedback** option from the menu.

# How to use myLIBRO in Alexa Device (For all actions)

#### Enable Your Alexa myLIBRO skill

• To enable the myLIBRO skill, say "Alexa, Enable myLIBRO".

#### Authenticate Your Alexa myLIBRO skill

You will only need to authenticate your myLIBRO skill the first time you use it on an

Alexa device.

- Generate a code from Settings -> Alexa Authentication Code.
- myLIBRO will ask for the authentication code for verification.
- Read out the authentication code.
- Once verified you are ready to interact with myLIBRO.

#### **Schedule Pickup:**

- 1. Schedule Pickup will be enabled only when there are books ready for pickup.
- 2. Click on Schedule.
- 3. Choose the date and time from the available time slot.
- 4. On the day of appointment , Notify the library when you Start and Arrive.

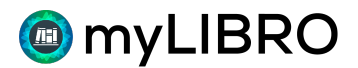

5. After collecting all your holds, notify back and Submit Feedback about your CurbSide Experience.

| 6:46 👾 🖼                                              |                                                                                 | 🗙 🖘 💷 36% 🖿                                                                         | 6:46 🜵 🖾                                       |                                                | * 1                                       | 5.all 36% 🛢           | 6:47 🜵 🖬                                       |                                                                | * *                                                         | 🕅 .ill 36% 🛢                         |  |  |
|-------------------------------------------------------|---------------------------------------------------------------------------------|-------------------------------------------------------------------------------------|------------------------------------------------|------------------------------------------------|-------------------------------------------|-----------------------|------------------------------------------------|----------------------------------------------------------------|-------------------------------------------------------------|--------------------------------------|--|--|
| ← Му                                                  | Schedules                                                                       | Testif Y                                                                            | ∽ ← my                                         | LIBRO - C                                      | urbside                                   |                       | ← my                                           | LIBRO - C                                                      | Curbside                                                    |                                      |  |  |
| Hello <i>Testlf</i> , Y                               | ou've one or more                                                               | tems ready for                                                                      |                                                |                                                | 1                                         |                       |                                                | See you                                                        | i soon!                                                     |                                      |  |  |
| pickup. Creat                                         | e a schedule to pick                                                            | зир.                                                                                |                                                |                                                | 1                                         |                       | Schedule<br>Pickup                             | On your<br>way                                                 | You've<br>arrived                                           | Received<br>Books                    |  |  |
|                                                       | LO RECORD                                                                       |                                                                                     | So                                             | hedule vo                                      | •<br>ur picku                             | D                     | - <u></u>                                      | _0                                                             | -0                                                          | -0-                                  |  |  |
|                                                       |                                                                                 |                                                                                     | Schedule                                       | On your                                        | You've                                    | Received              | Issa                                           | quah                                                           |                                                             |                                      |  |  |
|                                                       |                                                                                 |                                                                                     |                                                |                                                | arrived                                   | Books                 | Issa                                           | West Sunset Wa<br>quah WA                                      | (                                                           |                                      |  |  |
|                                                       |                                                                                 |                                                                                     | Schedule for                                   | patron                                         |                                           | TestIf 👻              | US                                             | 98027                                                          |                                                             |                                      |  |  |
|                                                       |                                                                                 |                                                                                     | Boody for pi                                   | kun libran (*                                  | T.                                        | seaguab T             | L Aug                                          | 15, 2020, 10:                                                  | 30:00 AM                                                    |                                      |  |  |
|                                                       |                                                                                 |                                                                                     | Ready for pro                                  | Ready for pickup library                       |                                           |                       |                                                | chedules' and<br>when you lea                                  | tap 'I'M ON N<br>ve. Drive to th                            | 1Y WAY' to<br>ie Issaquah            |  |  |
|                                                       |                                                                                 |                                                                                     | Preferred pic                                  | kup date                                       | IMIMIM                                    | DD, YYYY              | library ar<br>accessibilit                     | id park. To req<br>y accommoda                                 | uest a surpris<br>tions let us kr                           | e bag or<br>Iow in the               |  |  |
|                                                       |                                                                                 |                                                                                     | Available pic                                  | kup time slots                                 |                                           |                       | "Arrival Not<br>your car ma                    | es" box. For a<br>ke and model.                                | ccommodatio<br>If you cannot                                | ns, include<br>make your             |  |  |
|                                                       |                                                                                 |                                                                                     |                                                | Here's your pic                                | kup items:                                |                       | scheduled ap<br>are checked<br>mas             | pointment, ple<br>in at the end<br>sk while pickir<br>I'M ON N | ease re-sched<br>of the day. Ple<br>g up your hol<br>1Y WAY | ule. All items<br>ease wear a<br>ds. |  |  |
| 6:47 ∯ ⊑<br>← m                                       | yLIBRO - Cu                                                                     | ¥ इन्जा अ<br>rbside                                                                 | 5% 🛎 6:47 🕸<br><del>く</del>                    | 🖬<br>myLIBRO -                                 | K Curbside                                | হি না 36% 📕           | 6:47 ⊕ 🖬<br>← my                               | LIBRO - I                                                      | × Curbside                                                  | হু শা 36% 🛢                          |  |  |
|                                                       |                                                                                 |                                                                                     |                                                |                                                |                                           |                       |                                                |                                                                |                                                             |                                      |  |  |
| Schedule                                              | You've ar                                                                       | rived!                                                                              | eived                                          | You're                                         | all set!                                  |                       |                                                | You're                                                         | all set!                                                    |                                      |  |  |
| Pickup                                                | way                                                                             | arrived Bo                                                                          | ooks Schedule<br>Pickup                        | On your<br>way                                 | You've<br>arrived                         | Received<br>Books     | Schedule<br>Pickup                             | On your<br>way                                                 | You've<br>arrived                                           | Received<br>Books                    |  |  |
| Tap 'I'M H<br>you've par<br>signs to the<br>bag let u | IERE AT LIBRARY<br>rked at the Issaqu<br>pickup area. To r<br>is know your favo | ' to let us know w<br>ah library. Follow<br>equest a surprise<br>rites (kids, myste | hen Thani<br>the REC<br>book<br>ry,            | ( you for using C<br>EIVED' to confirr<br>feec | urbside to Go.<br>n your pickup<br>Iback. | Tap 'I'VE<br>and give | Thank yo<br>RECEIV                             | ou for using Cu<br>ED' to confirn<br>feed                      | urbside to Go<br>n your pickup<br>back.                     | . Tap 'I'VE<br>and give              |  |  |
| romance) in<br>accommoda<br>Please we                 | the "Arrival Note<br>ations, include yo<br>ear a mask while p                   | ibility I<br>nodel.<br>Ids.                                                         | If you need assistance, g <u>ive us a call</u> |                                                |                                           |                       | If you need assistance, g <u>ive us a call</u> |                                                                |                                                             |                                      |  |  |
| Arrival note                                          | s                                                                               |                                                                                     |                                                | You don't have a                               | ny checkout it                            | ems                   | You                                            | don't have ar                                                  | ny checkout it                                              | ems                                  |  |  |
|                                                       |                                                                                 | _                                                                                   | I'VE RECEIVED                                  |                                                |                                           |                       | I'VE RECEIVED                                  |                                                                |                                                             |                                      |  |  |
|                                                       | I'M HERE AT I                                                                   | IBRARY                                                                              |                                                |                                                |                                           |                       |                                                |                                                                |                                                             |                                      |  |  |

# Schedule In-Library Visit:

- 1. Click on Schedule to book an appointment for In-Library Services.
- 2. Choose the Resource , Date and Available Time Slot.
- 3. Notify the library once you have Arrived, Checked-In and Check-out.
- 4. Submit your feedback.

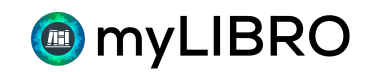

#### myLIBRO User Guide

|                                                                                                    | 7:40 🖶 🖬 🛛 🔺 🖏 📶                                                                                                    | 32% 🛓                      | 7:40                                                    | * 🗳                                                               |                                              |                                                                                                    |                                     | K ଲ.⊪:                                  | 32% 🗋                       |
|----------------------------------------------------------------------------------------------------|----------------------------------------------------------------------------------------------------|----------------------------|---------------------------------------------------------|-------------------------------------------------------------------|----------------------------------------------|----------------------------------------------------------------------------------------------------|-------------------------------------|-----------------------------------------|-----------------------------|
| ← Visit Schedules                                                                                                    | ← Resource Booking                                                                                                    |                            | ÷                                                       | Resc                                                              | ource                                        | Bool                                                                                                    | king                                |                                         |                             |
| Hello <i>LibroTest1</i> , You don't have any active                                                                                                    | Schedule                                                                                                    |                            |                                                         |                                                                   | So                                           | chedu                                                                                                    | ule                                 |                                         |                             |
| you.                                                                                                    | Schedule Arrived CheckIn C                                                                                                    | heckOut                    | Schedu                                                  | ule                                                               | Arrive                                       | d (                                                                                                    | CheckIr                             | Ch                                      | eckOut                      |
| C RELOAD SCHEDULE                                                                                                    | <b>-O</b> - <b>O</b> - <b>O</b>                                                                                                    | -0                         | -0                                                      |                                                                   | -0-                                          |                                                                                                    | -0-                                 |                                         | 0-                          |
|                                                                                                    | Schedule for patron Lil                                                                                                    | proTest1                   | <                                                       | Aug                                                               |                                              | > <                                                                                                    |                                     | 2020                                    | >                           |
|                                                                                                    | Select library * Mott Community 0                                                                                                    | Colleg                     | Sun                                                     | Mon                                                               | Tue                                          | Wed                                                                                                    | Thu                                 | Fri                                     | Sat                         |
|                                                                                                    | Select Resources * Select reso                                                                                                    | ource 🔻                    | 26                                                      | 27                                                                | 28                                           | 29                                                                                                    | 30                                  | 31                                      | 1                           |
|                                                                                                    | Choose Start and End Times to Schedule.                                                                                                    | Choose                     | 2                                                       | 3                                                                 | 4                                            | 5                                                                                                    | 6                                   |                                         | 8                           |
|                                                                                                    | 60-Minutes or lesser time.                                                                                                    |                            | 16                                                      | 10                                                                | 10                                           | 12                                                                                                    | 13                                  | 14                                      | 15                          |
|                                                                                                    | SELECT DATE                                                                                                    |                            | 16                                                      |                                                                   | 18                                           | 19                                                                                                    | 20                                  | 21                                      | 22                          |
|                                                                                                    | Computer Lab                                                                                                    |                            | 30                                                      | 31                                                                | 25                                           | 20                                                                                                    | 3                                   | 28                                      | 5                           |
|                                                                                                    | Study Table                                                                                                    |                            |                                                         |                                                                   |                                              |                                                                                                    |                                     |                                         |                             |
|                                                                                                    | Study Room                                                                                                    |                            |                                                         |                                                                   | SE                                           | LECT TI                                                                                                    | IME                                 |                                         |                             |
|                                                                                                    | Research Help                                                                                                    |                            |                                                         |                                                                   |                                              |                                                                                                    |                                     |                                         |                             |
|                                                                                                    | Cancel                                                                                                    |                            |                                                         |                                                                   |                                              |                                                                                                    |                                     |                                         |                             |
|                                                                                                    |                                                                                                    |                            | _                                                       |                                                                   |                                              |                                                                                                    | _                                   |                                         | _                           |
| 7:40 🖶 🖬 🔌 🕄 💷 32% 🖿                                                                                                    | 7:40 🖶 🔤 🗮 🌂 📚 🚚 32% 🖿                                                                                                    | 7:40                       |                                                         |                                                                   |                                              |                                                                                                    | ×                                   | ?;,                                     | 32% 🗋                       |
| ← Resource Booking                                                                                                    | ← Resource Booking                                                                                                    | <b>~</b>                   | Res                                                     | ourc                                                              | e Bc                                         | okir                                                                                                    | ıg                                  |                                         |                             |
| Schedule                                                                                                    | Arrived                                                                                                    |                            |                                                         | (                                                                 | Che                                          | ckIn                                                                                                    |                                     |                                         |                             |
|                                                                                                    |                                                                                                    |                            |                                                         |                                                                   |                                              |                                                                                                    |                                     |                                         |                             |
| Schedule Arrived CheckIn CheckOut                                                                                                    | Schedule Arrived CheckIn CheckOut                                                                                                    | Sched                      | lule                                                    | Arriv                                                             | ed                                           | Che                                                                                                    | eckIn                               | Ch                                      | eckOut                      |
| Schedule Arrived CheckIn CheckOut                                                                                                    | Schedule Arrived CheckIn CheckOut                                                                                                    | Schec                      | lule                                                    | Arriv                                                             | ed                                           | Che                                                                                                    | eckIn                               | Ch                                      | eckOut                      |
| Schedule Arrived CheckIn CheckOut Available Selected Not Available                                                                                                    | Schedule Arrived CheckIn CheckOut                                                                                                    | Schec                      | lule                                                    | Arriv                                                             | ed                                           |                                                                                                    | eckIn                               | Ch                                      | eckOut                      |
| Schedule Arrived CheckIn CheckOut Available Selected Not Available Stot 1                                                                                                    | Schedule Arrived CheckIn CheckOut                                                                                                    | Schec<br>Sta               | lule<br>ffs will g<br>staff is d                        | Arrivo<br>Quide yo<br>done w                                      | ed<br>ou ond<br>ith sai                      | Che<br>Che<br>Ce you                                                                                                    | arrive                              | Cho<br>. Wait u<br>rea ano              | ackOut                      |
| Schedule Arrived CheckIn CheckOut           Available         Selected         Not Available           Slot 1                                                                                                    | Schedule Arrived CheckIn CheckOut<br>Visit the library 15-minutes ahead of your<br>schedule. Every patron will be screened before<br>entering the library.                                                                                                    | Schec<br>Sta               | lule<br>ffs will g<br>staff is d<br>uipment             | Arrivo<br>guide yo<br>done w<br>ts. Mak                           | ed<br>ou ond<br>ith sai                      | Che<br>ce you<br>nitizing<br>you c                                                                                                    | arrive<br>arrive<br>g the a         | Chi<br>. Wait u<br>rea and<br>ch or le  | until<br>ave                |
| Schedule Arrived CheckIn CheckOut          Available       Selected       Not Available         Slot 1       8:30 AM - 9:30 AM       9:30 AM - 10:30 AM                                                                                                    | Schedule Arrived CheckIn CheckOut           Visit the library 15-minutes ahead of your           schedule. Every patron will be screened before           entering the library.                                                                                                    | Sched<br>Sta               | tule<br>ffs will g<br>staff is o<br>uipment             | Arrive<br>guide ye<br>done w<br>ts. Mak                           | ed<br>ou ond<br>ith sai<br>ie sure<br>any pa | Che<br>ce you<br>nitizina<br>you c<br>apers.                                                                                                    | arrive<br>g the a                   | Cho<br>. Wait t<br>rea and<br>:h or le  | ave                         |
| Schedule Arrived CheckIn CheckOut<br>Available Selected Not Available<br>Slot 1<br>8:30 AM - 9:30 AM 9:30 AM - 10:30 AM<br>10:30 AM - 11:30 AM 11:30 AM - 12:30 PM                                                                                                    | Schedule Arrived CheckIn CheckOut           Visit the library 15-minutes ahead of your           schedule. Every patron will be screened before           entering the library.           Arrival Notes •                                                                                                    | Sched<br>Sta<br>eq<br>Che  | tule<br>ffs will g<br>staff is o<br>uipment             | Arrivo<br>guide yo<br>done w<br>ts. Mak                           | ed<br>ou one<br>ith sau<br>ae sure<br>any pa | Che<br>ce you<br>nitizing<br>you c<br>apers.                                                                                                    | arrive<br>g the a                   | Cho<br>. Wait t<br>rea and<br>:h or le  | eckOut<br>O                 |
| Schedule         Arrived         CheckIn         CheckOut           Available         Selected         Not Available           Slot 1         8:30 AM - 9:30 AM         9:30 AM - 10:30 AM           10:30 AM - 11:30 AM         11:30 AM - 12:30 PM         12:30 PM           12:30 PM - 1:30 PM         1:30 PM - 2:30 PM         130 PM - 2:30 PM                                                                                   | Schedule Arrived CheckIn CheckOut           Visit the library 15-minutes ahead of your           schedule. Every patron will be screened before           entering the library.   Arrival Notes •                                                                                                    | Sched<br>Sta<br>eq<br>Che  | lule<br>ffs will g<br>staff is o<br>uipment             | Arrive<br>guide ye<br>done w<br>ts. Mak                           | ed<br>ou ond<br>ith sau<br>e sure<br>any pa  | Che<br>ce you<br>nitizing<br>you c<br>apers.                                                                                                    | arrive<br>g the a                   | Cho<br>. Wait t<br>rea and<br>:h or le  | ackOut                      |
| Schedule         Arrived         CheckIn         CheckOut           Available         Selected         Not Available           Slot 1         8:30 AM - 9:30 AM         9:30 AM - 10:30 AM           10:30 AM - 11:30 AM         11:30 AM - 12:30 PM         12:30 PM - 1:30 PM           12:30 PM - 1:30 PM         13:30 PM - 2:30 PM         2:30 PM - 3:30 PM                                                                       | Schedule Arrived CheckIn CheckOut           Visit the library 15-minutes ahead of your           schedule. Every patron will be screened before           entering the library.   Arrival Notes *                                                                                                    | Schec<br>Sta<br>eq<br>Che  | lule<br>ffs will g<br>staff is o<br>uipment             | Arrive<br>guide ye<br>done w<br>ts. Mak                           | ed<br>ou ond<br>ith sau<br>e sure<br>any pa  | Che<br>ce you<br>nitizinț<br>you c<br>apers.                                                                                                    | arrive<br>g the a                   | Cho<br>. Wait t<br>rea and<br>:h or le  | ackOut                      |
| Schedule         Arrived         CheckIn         CheckOut           Available         Selected         Not Available           Slot 1         Stot 1           8:30 AM - 9:30 AM         9:30 AM - 10:30 AM           10:30 AM - 11:30 AM         11:30 AM - 12:30 PM           12:30 PM - 1:30 PM         13:00 PM - 2:30 PM           2:30 PM - 3:30 PM         3:30 PM - 4:30 PM                                                     | Schedule Arrived CheckIn CheckOut           Image: CheckIn CheckOut           Image: CheckIn CheckIn CheckOut           Image: CheckIn CheckIn CheckI | Schece<br>Sta<br>eq<br>Che | tule<br>ffs will g<br>staff is o<br>uipment             | Arrive                                                            | ed<br>bu ond<br>ith sau<br>e sure<br>any pa  | Che<br>ce you<br>nitizing<br>you c<br>apers.                                                                                                    | arrive<br>g the a<br>lo toud        | Cha<br>. Wait t<br>rea and<br>th or le  | ave                         |
| Schedule         Arrived         CheckIn         CheckOut           Available         Selected         Not Available           Slot 1           8:30 AM - 9:30 AM         9:30 AM - 10:30 AM           10:30 AM - 11:30 AM         11:30 AM - 12:30 PM           12:30 PM - 13:30 PM         13:30 PM - 2:30 PM           2:30 PM - 3:30 PM         3:30 PM - 4:30 PM                                                                   | Schedule     Arrived     CheckIn     CheckOut       Image: Constraint of the library 15-minutes ahead of your schedule. Every patron will be screened before entering the library.       Arrival Notes •                                                                                                    | Schece<br>Sta<br>eq<br>Che | dule<br>ffs will g<br>staff is o<br>uipment             | Arrive<br>guide ye<br>done w<br>ts. Mak                           | ed<br>ou ond<br>ith sai<br>ae sure<br>any pa | Cha<br>ce you<br>nitizing<br>you c<br>apers.                                                                                                    | arrive<br>g the a<br>lo toud        | Chi<br>. Wait t<br>rea and<br>:h or le  | ave                         |
| Schedule         Arrived         CheckIn         CheckOut           Available         Selected         Not Available           Slot 1         8:30 AM - 9:30 AM         9:30 AM - 10:30 AM           10:30 AM - 11:30 AM         11:30 AM - 12:30 PM         12:30 PM - 1:30 PM           12:30 PM - 1:30 PM         1:30 PM - 2:30 PM         2:30 PM - 3:30 PM                                                                        | Schedule     Arrived     CheckIn     CheckOut       Visit the library 15-minutes ahead of your schedule. Every patron will be screened before entering the library.       Arrival Notes •                                                                                                    | Schec<br>Sta<br>eq         | iule<br>ffs will g<br>staff is o<br>uipment<br>ockin No | Arrive<br>guide ye<br>done w<br>ts. Mak                           | ed                                           | Che<br>ce you<br>nitizin<br>e you c<br>apers.                                                                                                    | arrive<br>g the a<br>lo touc        | Chu<br>. Wait t<br>rea and<br>:h or le  | artil<br>ave                |
| Schedule         Arrived         CheckIn         CheckOut           Available         Selected         Not Available           Slot 1         8:30 AM - 9:30 AM         9:30 AM - 10:30 AM           10:30 AM - 11:30 AM         11:30 AM - 12:30 PM         12:30 PM - 1:30 PM           12:30 PM - 1:30 PM         1:30 PM - 2:30 PM         2:30 PM - 3:30 PM                                                                        | Schedule     Arrived     CheckIn     CheckOut       Visit the library 15-minutes ahead of your schedule. Every patron will be screened before entering the library.       Arrival Notes •                                                                                                    | Schec<br>Sta<br>eq         | iule<br>ffs will g<br>staff is o<br>uipment             | Arrive<br>guide ye<br>done w<br>ts. Mak<br>otes *                 | ed                                           | Cha<br>ce you<br>nitizinț<br>e you c<br>appers.                                                                                                    | arrive<br>g the <i>a</i><br>lo toud | Chu<br>. Wait ti<br>rea and<br>th or le | ave                         |
| Schedule         Arrived         CheckIn         CheckOut           Available         Selected         Not Available           Slot 1         8:30 AM - 9:30 AM         9:30 AM - 10:30 AM           10:30 AM - 11:30 AM         11:30 AM - 12:30 PM         12:30 PM - 13:30 PM           12:30 PM - 1:30 PM         1:30 PM - 2:30 PM         2:30 PM - 3:30 PM                                                                       | Schedule       Arrived       CheckIn       CheckOut         Visit the library 15-minutes ahead of your schedule. Every patron will be screened before entering the library.         Arrival Notes •                                                                                                    | Schece<br>Sta<br>eq<br>Che | lule<br>ffs will g<br>staff is o<br>uipment<br>cckin No | Arrivo                                                            | ed                                           | Cha<br>ce you<br>hitizing<br>you c c<br>appers.                                                                                                    | arrive<br>g the a                   | Chri                                    | ave                         |
| Schedule         Arrived         CheckIn         CheckOut           Available         Selected         Not Available           Slot 1         8:30 AM - 9:30 AM         9:30 AM - 10:30 AM           10:30 AM - 11:30 AM         11:30 AM - 12:30 PM         12:30 PM - 1:30 PM           12:30 PM - 1:30 PM         1:30 PM - 2:30 PM         2:30 PM - 3:30 PM                                                                        | Schedule       Arrived       CheckIn       CheckOut         Visit the library 15-minutes ahead of your schedule. Every patron will be screened before entering the library.         Arrival Notes •                                                                                                    | Schec<br>Sta<br>Che        | iule<br>ffs will g<br>staff is o<br>uipment<br>ockin No | Arrivo                                                            | ed                                           | Chair Chair | arrive<br>g the a                   | Chú<br>Vait t                           | ave                         |
| Schedule         Arrived         CheckIn         CheckOut           Available         Selected         Not Available           Slot 1         8:30 AM - 9:30 AM         9:30 AM - 10:30 AM           10:30 AM - 11:30 AM         11:30 AM - 12:30 PM         12:30 PM - 1:30 PM           12:30 PM - 1:30 PM         11:30 PM - 2:30 PM         2:30 PM - 3:30 PM           2:30 PM - 3:30 PM         3:30 PM - 4:30 PM         5:30 PM | Schedule       Arrived       CheckIn       CheckOut         Visit the library 15-minutes ahead of your schedule. Every patron will be screened before entering the library.         Arrival Notes *                                                                                                    | Schec<br>Sta<br>Che        | iule<br>ffs will g<br>staff is o<br>uipment<br>ckin No  | Arrivo                                                            | ed                                           | Chee you<br>nitizing<br>e you c<br>apers.                                                                                                    | arrive<br>g the a<br>lo tour        | Chu<br>. Wait t<br>rea and<br>ch or le  | eckOut<br>until<br>d<br>ave |
| Schedule         Arrived         CheckIn         CheckOut           Available         Selected         Not Available           Slot 1         Slot 1         Slot 0           10:30 AM - 9:30 AM         9:30 AM - 10:30 AM         10:30 AM - 12:30 PM           12:30 PM - 1:30 PM         1:30 PM - 2:30 PM         2:30 PM - 3:30 PM           2:30 PM - 3:30 PM         3:30 PM - 4:30 PM         Slot PM - 4:30 PM                | Schedule       Arrived       CheckIn       CheckOut         Visit the library 15-minutes ahead of your schedule. Every patron will be screened before entering the library.         Arrival Notes *                                                                                                    | Schec<br>Sta<br>eq         | iule<br>ffs will g<br>staff is o<br>uipmeni             | Arrivo<br>Quide you<br>done w<br>ts. Make<br>ts. Make<br>ts. Make | ed                                           | Che<br>ce you<br>hitizing<br>you c                                                                                                    | arrive<br>g the a<br>lo toud        | Chri                                    | eckOut<br>until<br>d<br>ave |

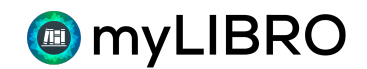

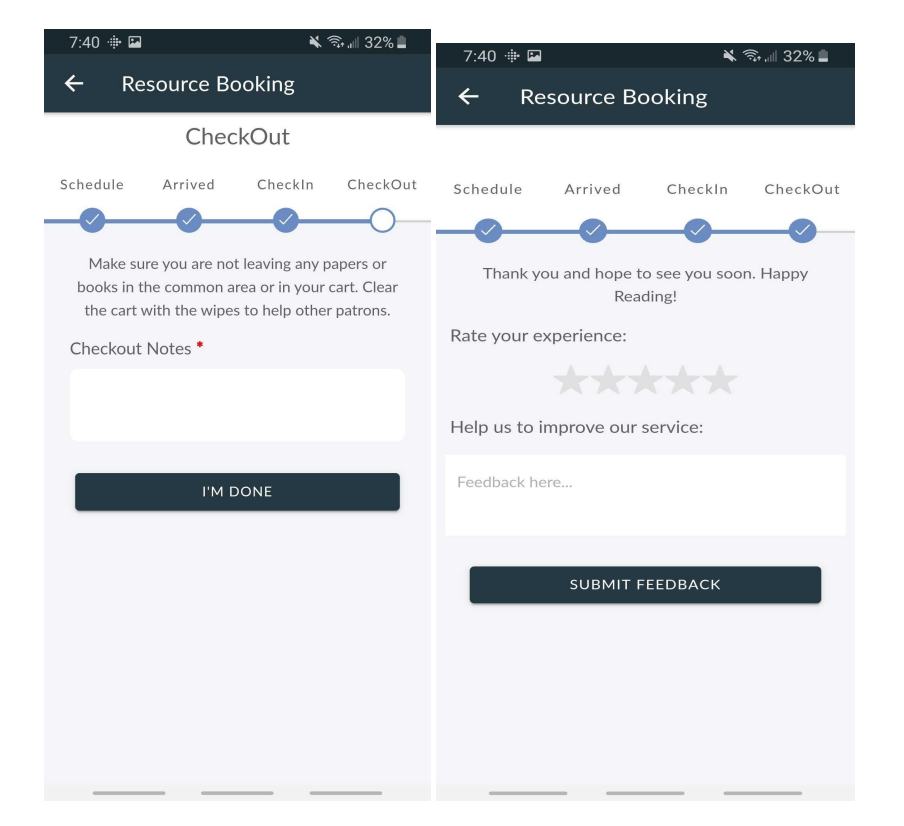